# **Payment Systems and Aggregators**

- Description
  - Website
  - PayPal Fees
  - Legal formService Area
- How to connect
  - Registration in PayPal
    - It is recommended to set coding settings UTF-8.
    - Support request
      - Creating ticket
    - Documentation for programmers (developers)

# Description

**Important!** We install PayPal for free. However, please note that PayPal doesn't like Taobao and therefore there is a risk of account blocking. If you take a positive decision, OpenTrade Commerce is not responsible for cooperation with this payment system.

Only 1 way is supported at the moment, in which buyer is sent to PayPal page where he chooses how to pay.

To have PS integrated into your site, you should take the following steps:

- 1. Conclude an agreement with payment system.
- 2. Review below instruction
- 3. Set up your account or digital wallet (at your discretion) in PayPal:
- On your own, using below instruction.
- Allow access to your account/e-wallet, thus all necessary settings will be made by OpenTrade Commerce specialists.

4. Provide necessary data to OpenTrade Commerce specialists in support request for modification when setting up the account/e-wallet independently.

We recommend you to make a test payment for a small sum to check system availability once PayPal is integrated.

## Website

https://www.paypal.com/uk/webapps/mpp/merchant

## PayPal Fees

https://www.paypal.com/uk/webapps/mpp/paypal-fees

## Legal form

Legal Entity and Self-employed

Commercial Entity Agreement: https://www.paypal.com/uk/webapps/mpp/ua/ceagreement-full

User Agreement for PayPal Service: https://www.paypal.com/uk/webapps/mpp/ua/useragreement-full

## Service Area

PayPal is available in more than 200 countries and supports 25 currencies. Send and receive payments easily over borders and language barriers. More information

# How to connect

FAQ: https://www.paypal.com/uk/webapps/helpcenter/helphub/home/

Data table

| Parameter                  | Note                        | Information for OpenTrade Commerce |
|----------------------------|-----------------------------|------------------------------------|
| ID                         | usually account owner email | +                                  |
| Payment interface language |                             | +                                  |
| Seller's country           |                             | +                                  |
| Currency                   |                             | +                                  |

## Registration in PayPal

Go to https://www.paypal.com/uk/webapps/mpp/paypal-fees

Click "Sign up" in top right corner:

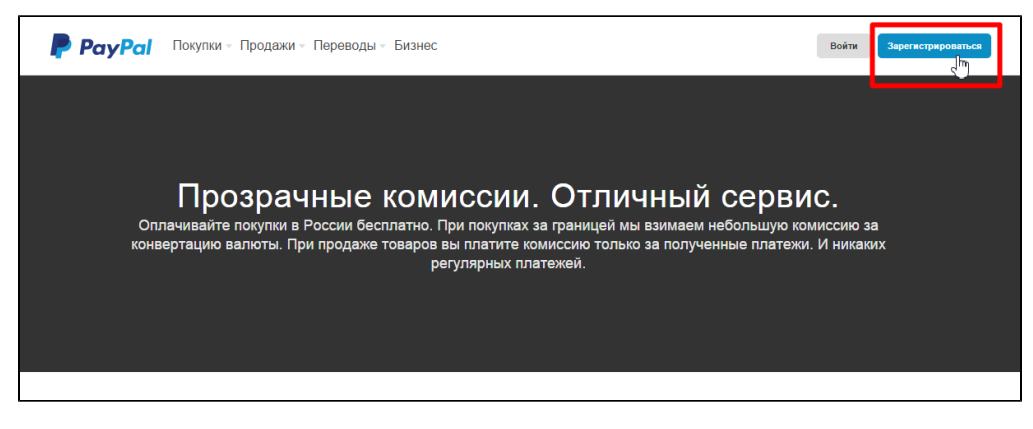

Choose "Business Account":

| PayPal                                                                                                    | Войти                                                                                                    |
|----------------------------------------------------------------------------------------------------|----------------------------------------------------------------------------------------------------|
| <ul> <li>Короловический странов</li> <li>Короловический странов</li> <li>Короловический с</li></ul> | Аарегистрируйтесь в системе<br>РауРа!: это совершенно бесплатно.<br>Выберите один из 2 типов счетов:<br>Ичный счет<br>Оличый счет<br>Совершайте получайте денежные<br>уредства в России и по всему имру с<br>поравлайте и получайте денежные<br>уредства в России и по всему имру с<br>обърства в России и по всему имру с<br>радства в России и по всему имру с<br>радства в России и по всему и радства в России и по в<br>радства в России и по всему и радства в России и по всему и радства в<br>радства в России и по всему и радства в России и радства в России и р |
| © 1999-2015 гг., РауРаl Inc. Конфиденциальность Юридические соглашения Связаться с нами О                                                                                                    | тзывы English   🚃                                                                                                    |

Click "Continue":

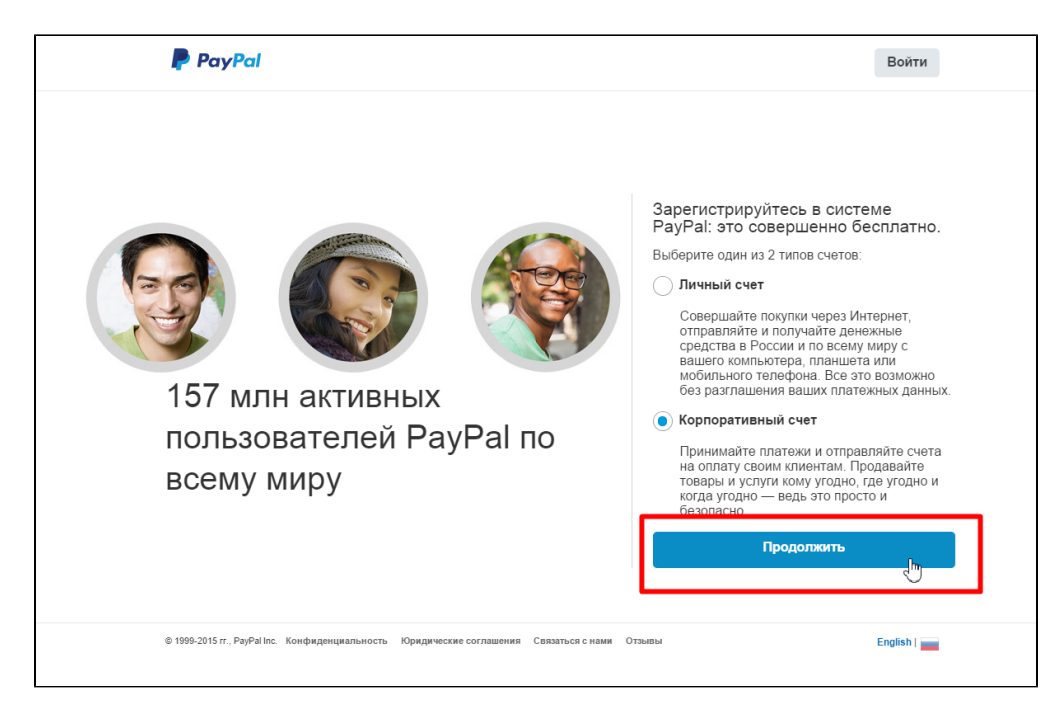

Enter your email address:

#### Click "Continue":

Complete registration form paying special attention to "Password" field (it is important to make such a password that you can enter, but which is difficult to hack):

Click "Agree and Continue" when registration form is complete:

Choose Business type:

- Individual;
- Sole trader;
- Partnership;
- Public company;
- Private company;
- Not-for-profit organization;
- Government entity.

Choose business category and sub-category:

Enter URL (website address from which payments will be accepted). Then click "Continue":

Enter nationality, date of birth (dd/mm/yyyy) and home address (if it's not the same as business address) or put a tick (if it's the same as business address):

Click "Submit":

Registration is finished. Confirm your email to receive payment notifications from PayPal. Just follow instructions sent to your email address by payment system.

#### It is recommended to set coding settings UTF-8.

Login to your personal account at PayPal and move to "Profile" option:

Choose "Profile and Settings" option:

Choose "My selling preferences":

Find "More selling preferences" and click "PayPal button language encoding":

Click "More options":

Set Encoding Options for UTF-8 encoding by the following way:

| дополнительнь                | е параметры шифрования                                                                                |
|------------------------------|----------------------------------------------------------------------------------------------------|
| Из раскрывающегося м         | еню выберите кодовую страницу отображения символов для вашего веб-сайта.                              |
| Кодовая страница:<br>UTF-8   | •                                                                                                    |
| Вы хотите использоват        | ь ту же кодировку для данных, поступающих к вам от PayPal (напр., IPN, загружаемые журналы,           |
| электронная почта)?          |                                                                                                    |
| 🔘 Да                         |                                                                                                    |
| Нет, использовать            | кодировку                                                                                             |
| UTF-8                        | <b>v</b>                                                                                              |
| Дополнительную инфо          | рмацию о добавлении поддержки нескольких языков к кнопкам платежей через веб-сайт или IPN можно найти |
| в <u>Руководстве по инте</u> | рации.                                                                                                |
| Сохранить Отмен              | a                                                                                                    |
| Сохранить Отмен              | 3                                                                                                    |

Confirm by "Save" button.

# Support request

It is necessary to make support request to connect PayPal. Write the following information in ticket:

- 1. Payment system title where you registered
- ID usually account owner email
   Payment interface language
- Seller's country
   Currency

#### Creating ticket

Login in OT Commerce support system and choose "Create ticket for service" option on the left:

|                           |                      |                             | Вь     | і вошли как  |          | Выход 💼               |
|---------------------------|----------------------|-----------------------------|--------|--------------|----------|-----------------------|
| Ваши сообщения об ошибках | Ваши соо             | бщения об ошиб              | бках   |              |          |                       |
| Список заявок на услуги   | + Номер<br>обращения | ÷ Тема                      | 💠 Дата | 🗧 Тип ошибки | 🗧 Статус | ⊖ Непрочит.<br>сообщ. |
|                           |                      |                             |        | Bce 🔻        | Bce      | •                     |
|                           |                      | ·····                       |        |              | Закрыт   | 0                     |
| Сообщить об ошибке        |                      | f                           | 1 (    |              | Закрыт   | 0                     |
| Подать заявку на услугу   | 50 20000             | ой на страница. Страница 1  | ua 1   |              |          |                       |
|                           | July Samue           | еи на странице – отраница н | 4 Þ M  |              |          |                       |
| Unamačiu                  |                      |                             |        |              |          |                       |
| настроики                 |                      |                             |        |              |          |                       |
|                           |                      |                             | •      |              |          |                       |
|                           |                      |                             |        |              |          |                       |

Choose "Connection of the payment system":

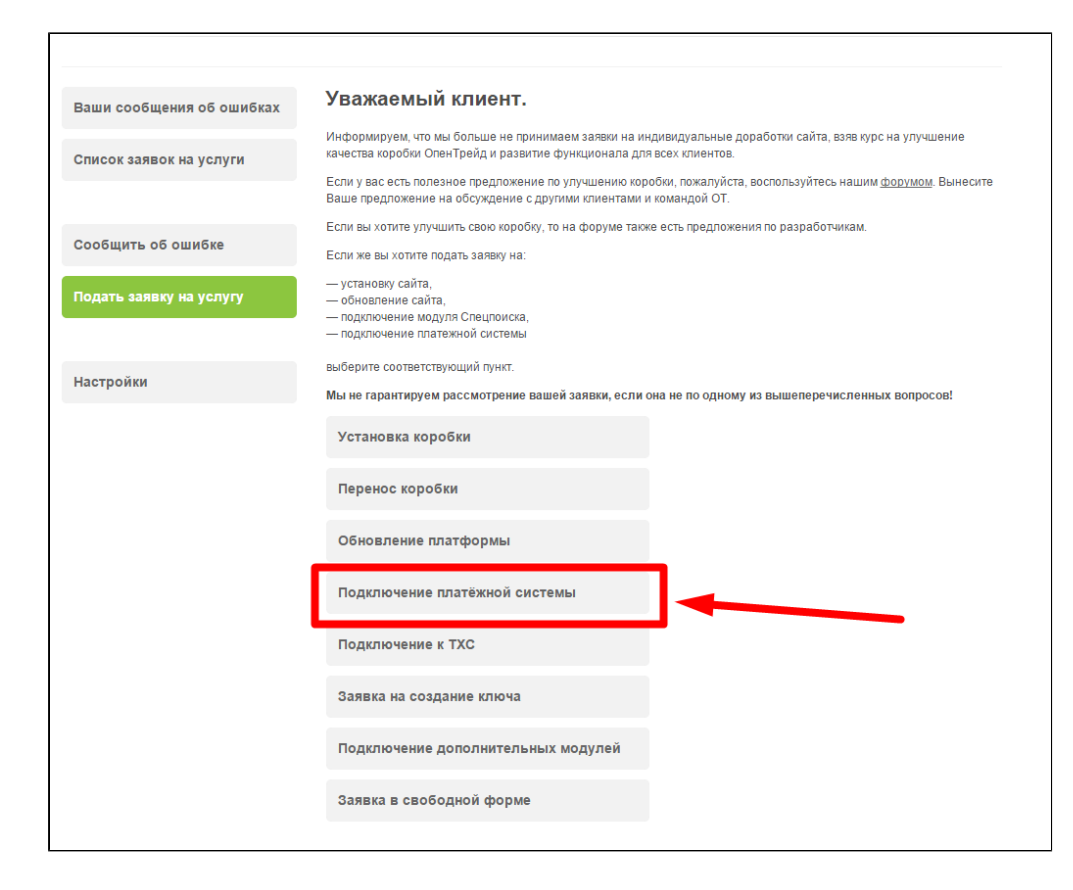

You will see a form of request for connection:

| Ваши сообщения об ошибках | Подключение платёжной системы                                                                                                    |
|---------------------------|----------------------------------------------------------------------------------------------------|
| Список заявок на услуги   | = <b>«Confluence</b> Пространства -                                                                                                    |
|                           | Редактирование • Наблюдать С Поделиться 3 Инструменты •                                                                                                |
| Сообщить об ошибке        | Документация OpenTrade Commerce / OpenTrade Commerce                                                                                                   |
| Подать заявку на услугу   | Добавлено Сергей Кириченков, последняя редакция Ирина Балаканова 14 апр 2015 (просмотреть<br>изменение)                                                |
|                           |                                                                                                    |
| Настройки                 | <ul> <li>Описание</li> <li>Выбор платежной системы</li> <li>Территориальное деление</li> <li>Россия</li> <li>СНГ</li> </ul>                            |
|                           | Atlassian Confluence 5.3.4, Enterprise Wiki: Веб-приложение для коллективной работы с документами и управления<br>Отчет об ошибках · Новости Atlassian |
|                           | Название скайп чата Адрес сайта                                                                                                    |
|                           | Платежная система                                                                                                    |
|                           | Выберите платежную систему                                                                                                    |
|                           | Данные для подключения платежной системы                                                                                                    |
|                           |                                                                                                    |
|                           | Отправить                                                                                                    |

Click "Send" button after you complete the form.

# Documentation for programmers (developers)

https://www.paypal.com/uk/webapps/helpcenter/helphub/topic/? topicID=PAYPAL\_FOR\_DEVELOPERS&parentID=PAYPAL\_MERCHANT\_SERVICES&m=BT